# WSA/ESA 로컬 업그레이드 프로세스

### 목차

소개 <u>사전 요구 사항</u> <u>요구 사항</u> <u>사용되는 구성 요소</u> <u>배경 정보</u> <u>AsyncOS 버전 10.0 이상을 실행하는 어플라이언스의 업그레이드</u> <u>AsyncOS 업그레이드 다운로드</u> <u>어플라이언스 업그레이드</u>

## 소개

이 문서에서는 Cisco WSA(Web Security Appliance) 및 Cisco ESA(Email Security Appliance)를 로 컬로 업그레이드하는 데 사용되는 프로세스에 대해 설명합니다.

로컬 업그레이드 프로세스는 AsyncOS 업그레이드.이는 아님 적용 서비스 엔진 업데이트

## 사전 요구 사항

#### 요구 사항

Cisco는 Cisco WSA 및 ESA 표준(온라인) 업그레이드 절차에 대한 지식을 보유하고 있는 것을 권장 합니다.

#### 사용되는 구성 요소

이 문서의 정보는 다음 소프트웨어 버전을 기반으로 합니다.

AsyncOS 버전 10.0 이상

이 문서의 정보는 특정 랩 환경의 디바이스를 토대로 작성되었습니다.이 문서에 사용된 모든 디바 이스는 초기화된(기본) 컨피그레이션으로 시작되었습니다.현재 네트워크가 작동 중인 경우, 모든 명령어의 잠재적인 영향을 미리 숙지하시기 바랍니다.

### 배경 정보

네트워크가 혼잡할 때 인터넷을 통해 WSA 또는 ESA를 업그레이드하려는 시도가 실패할 수 있습 니다.예를 들어 어플라이언스에 대해 사용 가능한 업그레이드가 있는 경우 AsyncOS는 이를 다운로 드하여 동시에 설치합니다.그러나 네트워크가 혼잡할 경우 다운로드가 중지되고 업그레이드가 실 패할 수 있습니다.이러한 시나리오에서 사용 가능한 한 가지 옵션은 WSA 또는 ESA를 로컬로 업그 레이드하는 것입니다.

# AsyncOS 버전 10.0 이상을 실행하는 어플라이언스의 업그레이드

AsyncOS 버전 10.0 이상을 실행하는 어플라이언스를 업그레이드하려면 AsyncOS 업그레이드를 다운로드한 다음 로컬 IIS 또는 Apache 서버를 사용하여 어플라이언스에 적용해야 합니다.

#### AsyncOS 업그레이드 다운로드

AsyncOS 업그레이드를 다운로드하려면 다음 단계를 완료하십시오.

1. Fetch <u>a Local Upgrade Image</u> 페이지<u>로</u> 이동합니다.

2. 물리적 디바이스에 적합한 일련 번호 또는 가상 디바이스에 대한 VLAN 및 모델을 입력합니다 .일련 번호가 두 개 이상인 경우 쉼표로 구분합니다.

올바른 시리얼 또는 VLAN ID여야 합니다.

a) 다운로드된 시스템은 동일한 용량으로 다운로드되어야 합니다.

b) manisfest 파일에는 오프라인에서 사용되는 인증 프로세스의 일부로 VLAN에 대한 해시가 있거 나 직렬 포트가 있습니다.

**참고**: 디바이스 직렬, 릴리스 태그 및 모델은 CLI에 로그인하고 "version"을 입력하여 확인할 수 있습니다. 가상 디바이스 VLAN 세부 정보는 CLI 명령 "showlicense"를 사용합니다.

3. Base Release Tag 필드에 다음 형식으로 어플라이언스의 현재 버전을 입력합니다.

• WSA의 경우:coeus-x-x-x-xxx(예: coeus-10-5-1-296)

- ESA의 경우:phoebe-x-x-xxx(예: phoebe-10-0-0-203)
- SMA의 경우:zeus-x-x-x-xxx(zeus-10-1-0-037, 예)

지정된 **일련 번호** 또는 VLAN에 대한 가능한 업그레이드 목록을 보려면 Fetch Manifest를 클릭합니 다.

4. 업그레이드를 다운로드하려면 어플라이언스를 업그레이드할 버전의 릴리스 패키지를 클릭합니 다.

**참고:**이 패키지에는 입력한 일련 번호에 대해 준비된 zip 파일 내에 필요한 XML 파일이 들어 있습니다.

5. HTTP 서버에서 다운로드한 패키지를 추출합니다.

6. 디렉토리 구조에 액세스할 수 있고 다음과 유사한지 확인합니다.

#### WSA용

```
asyncos/coeus-10-5-1-296/hints/default/1
asyncos/coeus-10-5-1-296/scannerroot/default/1
asyncos/coeus-10-5-1-296/upgrade.sh/default/1
```

#### ESA용

```
asyncos/phoebe-10-0-0-203/app/default/1
asyncos/phoebe-10-0-0-203/distroot/default/1
asyncos/phoebe-10-0-0-203/hints/default/1
asyncos/phoebe-10-0-0-203/scannerroot/default/1
asyncos/phoebe-10-0-0-203/upgrade.sh/default/1
```

**참고:**이 예에서 **10.5.1-296**(WSA용) 및 **10.0.0-203(ESA**용)은 대상 버전입니다.HTTP 서버에 서 디렉토리를 검색할 필요는 없습니다.

### 어플라이언스 업그레이드

로컬 업그레이드 서버를 사용하도록 ESA를 구성하려면 다음 단계를 완료합니다.

- 1. Security Services(보안 서비스) > Service Updates(서비스 업데이트)로 이동하고 Edit Update Settings(업데이트 설정 수정)를 클릭합니다.
- 2. Update Servers (images)(업데이트 서버(이미지) 컨피그레이션 옆에 Local Update Server(로 걸 업데이트 서버) 라디오 버튼을 클릭합니다.기본 URL(IronPort AsyncOS 업그레이드) 설정 을 로컬 업그레이드 서버 및 적절한 포트(Iocal.upgrade.server:80, 예:)로 변경합니다.

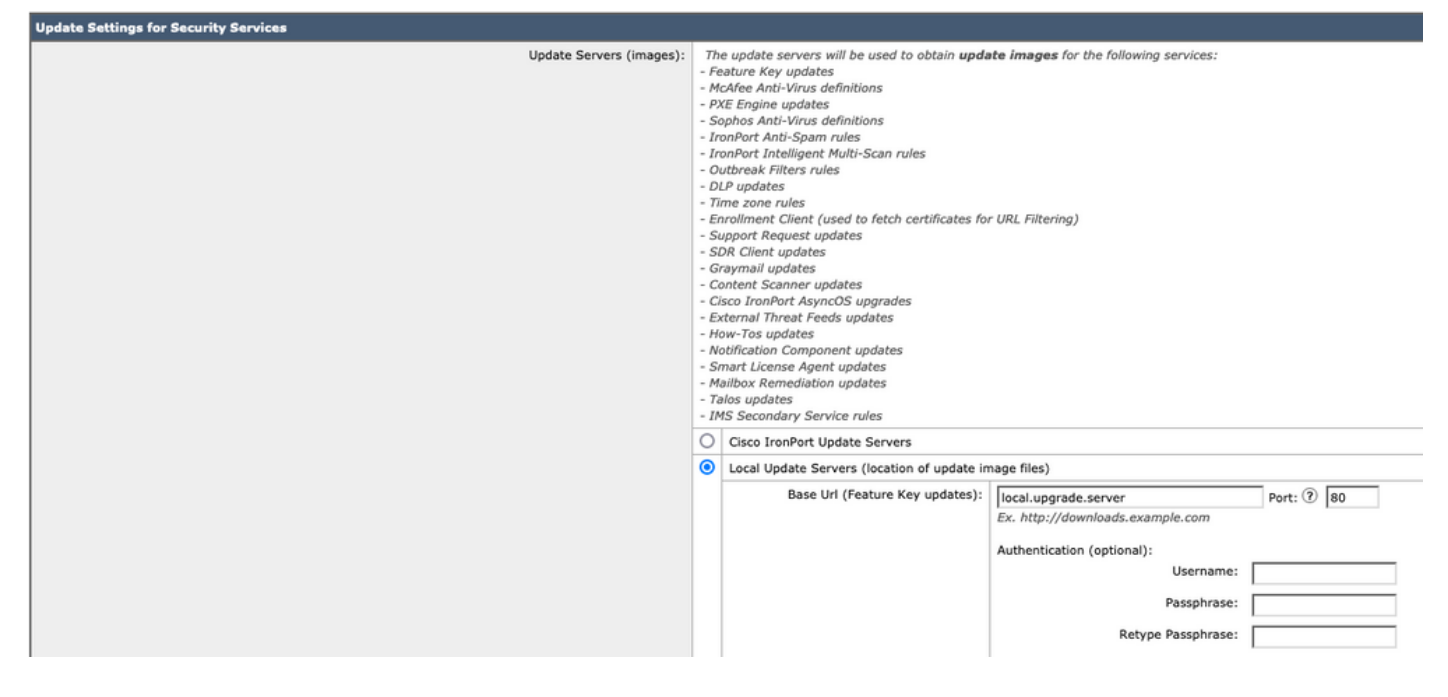

3. **Update Servers(목록)** 구성 옆에 있는 Local Update Server(로컬 업데이트 서버) 옵션을 선택하 고 매니페스트 파일의 전체 URL을 입력합니다(예: http://local.upgrade.server/asyncos/phoebe-10-0-3-003.xml).

| . 1 |                          |                                                                                           |                                                                                                    |                                                                                                    |
|-----|--------------------------|-------------------------------------------------------------------------------------------|----------------------------------------------------------------------------------------------------|----------------------------------------------------------------------------------------------------|
|     | Update Servers (list): 7 | The<br>Ma<br>PX<br>So<br>Inc<br>DL<br>The<br>DL<br>En<br>Su<br>SL<br>SL<br>Ca<br>Ex<br>SL | The URL will be used to obtain the <b>list of available updates</b> for the following services:<br>McAfea Anti-Virus definitions<br>Sophos Anti-Virus definitions<br>IronPort Intelligent Multi-Scan rules<br>Outhreak Filters rules<br>DLP updates<br>Time zone rules<br>Enrollment Client (used to fetch certificates for URL Filtering)<br>Support Request updates<br>SDR Client updates<br>Graymal updates<br>Content Scanner updates<br>External Threat Feeds updates |                                                                                                    |
|     | -1                       | - Notification Component updates<br>- Smart License Agent updates                         |                                                                                                    |                                                                                                    |
|     | - / - 1                  | - Mailbox Remediation updates<br>- Talos updates                                          |                                                                                                    |                                                                                                    |
|     | 0                        | O Cisco IronPort Update Servers                                                           |                                                                                                    |                                                                                                    |
|     | ۲                        | Local Update Servers (location of list of available updates file)                         |                                                                                                    |                                                                                                    |
|     |                          |                                                                                           | Full Url                                                                                                    | http://local.upgrade.server/asyncos/phoet Port: ⑦ 80<br>Ex. http://updates.example.com/my_updates.xml |
|     |                          |                                                                                           |                                                                                                    | Authentication (optional):                                                                            |
|     |                          |                                                                                           |                                                                                                    |                                                                                                    |
|     |                          |                                                                                           |                                                                                                    | Passphrase:                                                                                           |
|     |                          |                                                                                           |                                                                                                    | Retype Passphrase:                                                                                    |

4. 완료되면 변경사항을 제출하고 커밋합니다.

5. 일반적인 업그레이드 프로세스에 따라 로컬 서버에서 이미지를 다운로드하여 설치합니다.